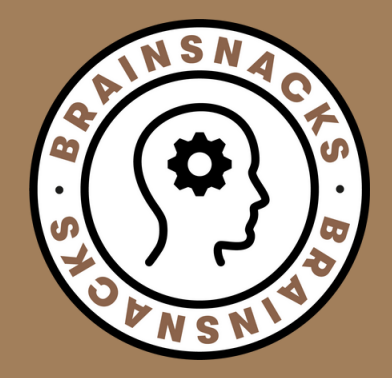

# ZOOM

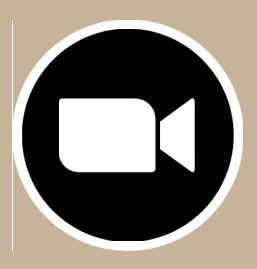

### VORAB

1. ZOOM herunterladen & installieren: https://zoom.us/download

2. Oder auf den Einladungslink in der Email klicken

3. Oder "An einem Meeting teilnehmen" auf www.zoom.us wählen

4. Einwahl per Telefon unter der: +49 69 71049922

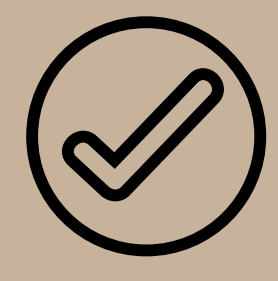

## BEITRETEN

- Meeting-ID eingeben
- Eigenen Namen eingeben

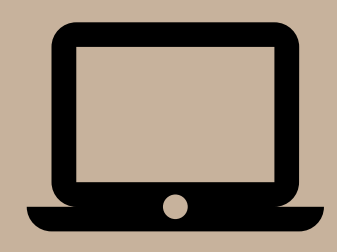

### **EINLOGGEN**

Mehrere Möglichkeiten sich einzuloggen:

- auf einen Einladungslink in der Email klicken

- oder "An einem Meeting teilnehmen" auf www.zoom.us wählen

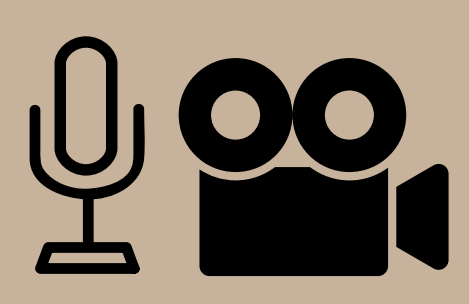

#### AUDIO + VIDEO

- Bitte schalten Sie Ihr VIDEO ein.
- Bitte schalten Sie Ihr AUDIO ein.

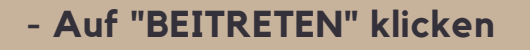

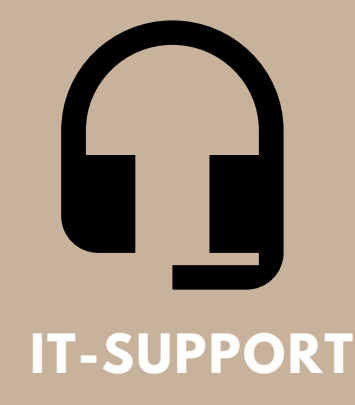

#### **BEI FRAGEN:**

Sollten Sie Schwierigkeiten bei der Nutzung von ZOOM haben, stehen Ihnen die IT-Partner IQUNIT IT GmbH gerne 1 Stunde vor und während des gesamten ONLINE-Seminars zur Verfügung:

#### TELEFON: +49 731 95349522 EMAIL: SUPPORT@IQUNIT.COM

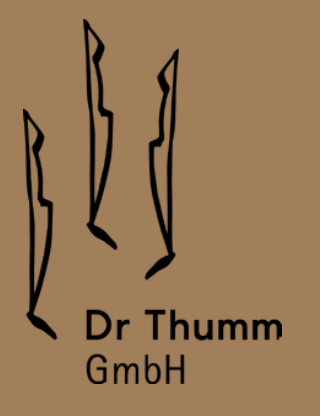